# Регистрация ЮKassa

#### public, doc, admin

### 1. Пройдите регистрацию в системе « ЮКassa ».

• Для начала переходим на сайт ЮКassa и видим главную страницу

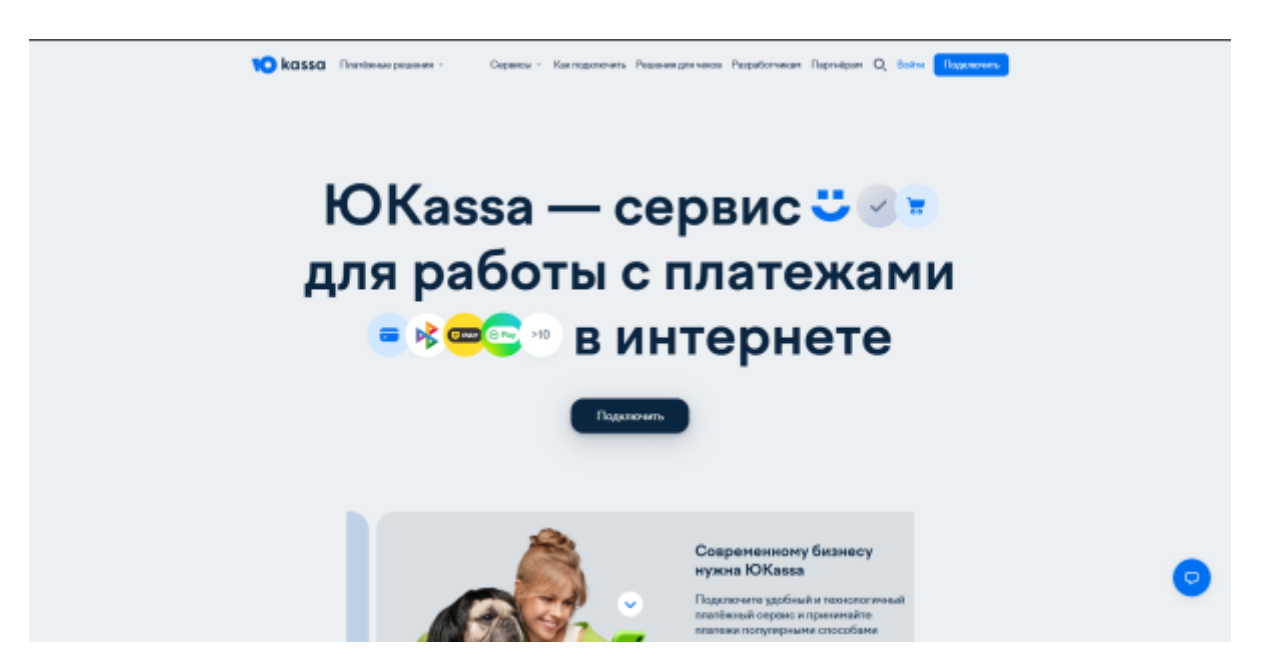

• Далее нажимаем на кнопку подключить и переходим на страницу регистрации в ЮКазза

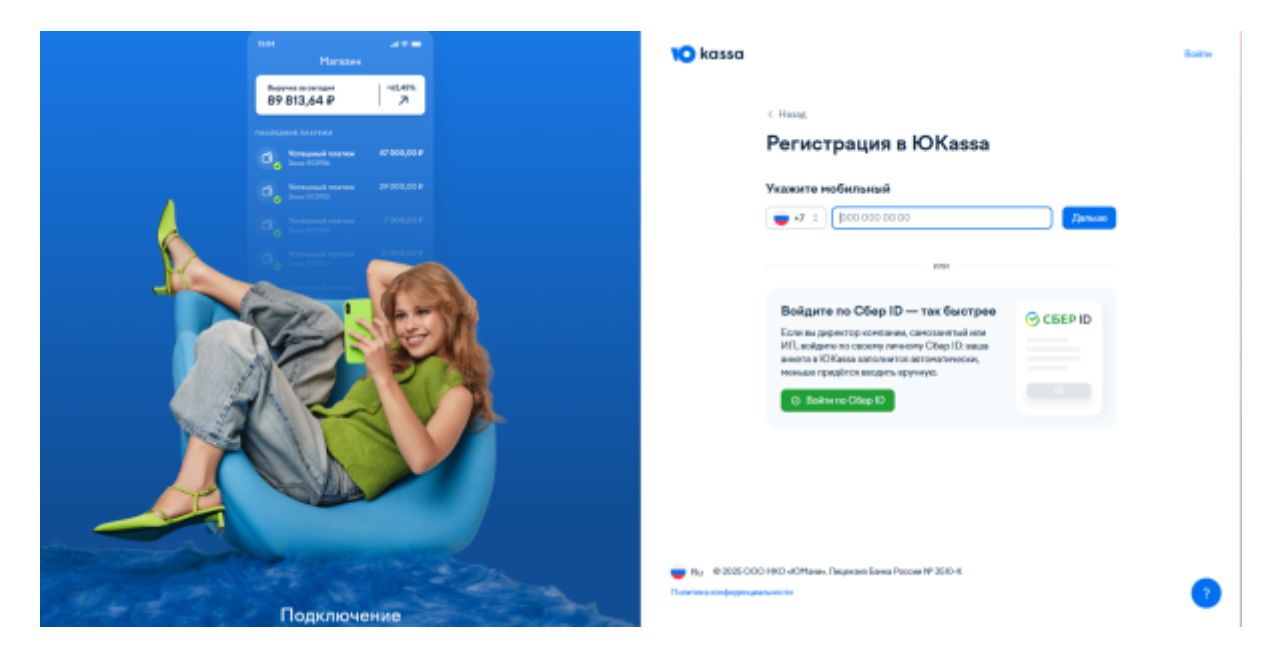

• Вводим номер телефона, электронную почту и имя, которое будет отображаться на сайте ЮКаssa. После этого нам нужно указать тип регистрации: «Юрлицо», «ИП», «Самозанятый», указать страну регистрации и ИНН организации.

Last update: 09:48 28/04/2025 public:doc:admin:integration:registracija\_jukassa https://wiki.lime-it.ru/doku.php/public/doc/admin/integration/registracija\_jukassa?rev=1745833739

| Магазин                                      | NO kassa |                                                                                     | Buitte |
|----------------------------------------------|----------|-------------------------------------------------------------------------------------|--------|
| Варучая за сегодия<br>89 813,64 ₽ 7          |          |                                                                                     |        |
|                                              |          | c Hanag                                                                             |        |
| Versussid anares 47 000,00 P<br>Jours 000755 |          | Регистрация в ЮКазза                                                                |        |
| O. Versussial searces 39 000,00 P            |          | Вы регистрируетесь как                                                              |        |
| S Version and                                |          | Юрендо ИП Сонсолентий                                                               |        |
| Comp 1                                       |          | Где зарегистрировано юрлицо                                                         |        |
|                                              |          | Россински очадувари<br>Данные юрлица                                                |        |
|                                              |          | Harvers c VHH (00 unip)                                                             | ]      |
| NA                                           |          | Преможед                                                                            |        |
|                                              |          | Пранениять                                                                          |        |
|                                              |          |                                                                                     |        |
| A A A                                        |          | Terrano                                                                             |        |
|                                              |          | - нелистики отклоперание сторонородите и ООСТОВЛИИ С провинскити Сараниси Коланании |        |
|                                              |          |                                                                                     |        |

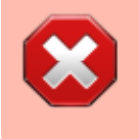

Если вы уже являетесь клиентом сервиса, но хотите принимать платежи через виджет, понадобится подать заявку на новый магазин в ЮКаssa.

## 2. Данные для договора

• После того, как мы указали все необходимые данные, мы переходим на страницу настройки данных для договора.

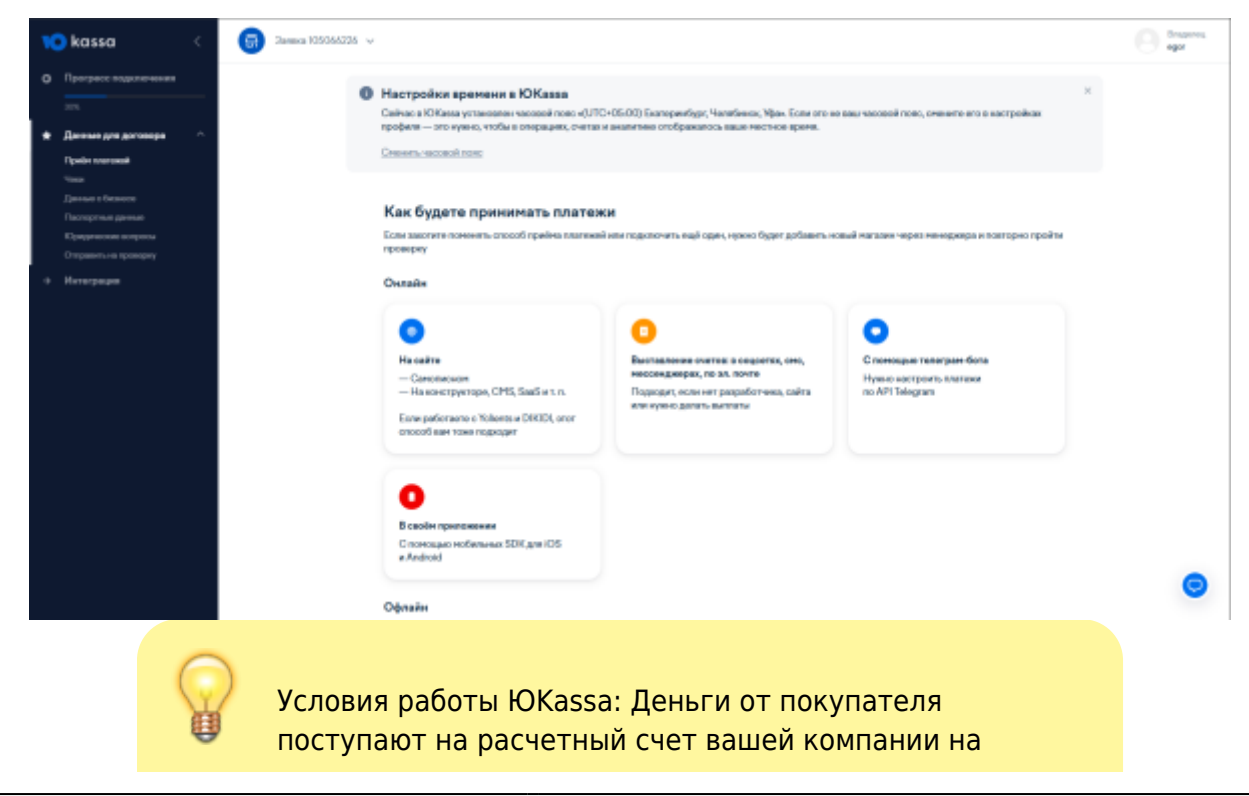

следующий рабочий день после проведения платежа за вычетом комиссии. ЮКазза берет комиссию только за успешные платежи. Абонентской платы нет. Для подключения достаточно скан-копии паспорта владельца компании.

• Теперь мы можем выбрать из всех способов оплаты вариант «На сайте»

| × | kassa <                                                                                              | Gal 3amana 105066226 ∨ |                                                                                                    |                                                                                                    |                                                                       | e Brageres |
|---|----------------------------------------------------------------------------------------------------|------------------------|----------------------------------------------------------------------------------------------------|----------------------------------------------------------------------------------------------------|-----------------------------------------------------------------------|------------|
| ° | Прогресс тодологиения                                                                                |                        | Как будете принимать платежи<br>Боль закогите поножть способ предна платежай и<br>проекрау                                               | <b>4</b><br>ани подключить ещё один, нужно будет добавить на                                                                                 | аний магаона через находжара и поеторко пройти                        |            |
| • | Данные для договора 🛛 ^ .<br>Прийн клагния                                                           |                        | Онлайн                                                                                                    |                                                                                                    |                                                                       |            |
|   | Чина<br>Дантин а бланова<br>Попотрила даннов<br>Кірадитов попраба<br>Отурантов пропрад<br>Интаграфия |                        | на сейте     — Сантопеснотя     — На конструктора, СМБ, SaaG и т. п. Елие работанто и Volumita и DKIDL огог<br>опособ кант таки подходит | С<br>Выплалники очетек и содости, сто,<br>нессендиврах, по эл. логте<br>Подисант, осно- нат разработника, сайта<br>или иумо-о делать выплаты | С понящие телетран-бола<br>Нумко инстроеть платежи<br>по API Telegram |            |
|   |                                                                                                    |                        | B ceoler npenseerer<br>C norcoque redenance SDR gas IOS<br>e Android                                                                     |                                                                                                    |                                                                       |            |
|   |                                                                                                    |                        | Офизийн<br>Плопожи с харт — с поноцию<br>онартфека и рицера (нРОВ)<br>Нумон нутить ридер от ЮКаная                                       | Кареа СБП — в офнайна<br>Плоноцью програмены от 10 или какса<br>АГОЛ                                                                         |                                                                       | 0          |

 После того, как мы выбрали нужный нам вариант, мы переходим на страницу с инструкцией по размещению на сайте необходимых данных для включения платежей

| × | kassa < 🕞 2anna 105066226 🗸                    |                                                                                                    |                  | egor agor |
|---|------------------------------------------------|----------------------------------------------------------------------------------------------------|------------------|-----------|
| • |                                                | Соли на сайте чего-то на заятант, доработайте его — в кода всё будет готово,<br>котеровайтеся для годопочным. Екти найт ещё в разрабетия, на рабетиет ним<br>закрат, на не сновкен его подклочить.                                                                                                    |                  |           |
|   | Desche assessmit                               |                                                                                                    |                  |           |
|   | Гранат на прилат<br>Чинат<br>Паспартные динные | тистиции токум или услуги, цина, соколки<br>Проверало, что в каталоте размещины ченено та то зовары ната услуги, за которые<br>на обязратели разментать платателя. На оставляйте на свяйте чествое напознание, кот<br>наформаци должна быль зактощий и вотуплыкий название товаров, плисания, фотографи<br>ценен. | м.<br>А          |           |
|   | Придические вопротом                           | Информацию о способах доставки или попучених заказа                                                                                                    | ~                |           |
| • | Стериноть-на промерну<br>Интиктрация           | Если продайте физичисние товары, добавле на сайт неформацию о способах доставия. Есл<br>у вас цифровые товары, рассиваете покупателсь как си спомет получить свой ваказ после<br>оплаты.                                                                                                    |                  |           |
|   |                                                | Пользонательское соглашение или оферту                                                                                                    | ^                |           |
|   |                                                | Если у зас силайн сервих или вы сильваете услуги, добавьте на сайт досучи п, в котпрон<br>прописана правовая информация об условия использования и прядоставления ваших услу                                                                                                    | c.               |           |
|   |                                                | Контакты и реконзиты                                                                                                    | A                |           |
|   |                                                | Как можно с вани сакаться (конир телефона, почтовый адрес, эк. почта), а также ваши ФИК<br>и рекемить ИП: ИНН и ОГРНИП                                                                                                    | 5                |           |
|   |                                                | Appecosita                                                                                                    |                  |           |
|   |                                                | Danonerre none                                                                                                    |                  |           |
|   |                                                | Оборот больше 5 млн Р в несяц<br>Пределяен осабые услове                                                                                                    |                  |           |
|   |                                                | Сохранить и продолжить                                                                                                    |                  |           |
|   |                                                |                                                                                                    |                  |           |
|   |                                                |                                                                                                    |                  |           |
|   | Онлайн                                         | юплата от ЮКаssa не работа                                                                                                    | ет через iframe. |           |

3/5

Last update: 09:48 public:doc:admin:integration:registracija\_jukassa https://wiki.lime-it.ru/doku.php/public/doc/admin/integration/registracija\_jukassa?rev=1745833739 28/04/2025

## 3. Договор и интеграция

 Далее мы переходим на страницу, на которой нам нужно будет заполнить и подписать договор с «ЮКаssa», дождаться его проверки, и после этого мы можем приступить к пункту «Настройте интеграцию». Информация по одобренным документам и подписанию договора будет доступна в личном кабинете «ЮКassa».

| N        | kassa <                                                          | Элекка 105066226 ч |                                                                                                    |   |
|----------|------------------------------------------------------------------|--------------------|----------------------------------------------------------------------------------------------------|---|
| •<br>+ + | Програс водаленная<br>зак.<br>Данала для даговара ч<br>Натверара |                    | Здравствуйте, egor!<br>Бытолити не солько дийствий, чтобы начать приванать силайн нататежи.<br>Регострация Платики ст слемната<br>Заключите договор •<br>• Заключите договор •                                                                                                    |   |
|          |                                                                  |                    | <ul> <li>Долденось проверои данных</li> <li>Подлицини должер</li> <li>Долданнось проверои договора</li> </ul>                                                                                                    |   |
|          |                                                                  |                    | Настройте интеграцию     Настройте интеграцию     Настройте интеграцию     Сордите документации разрадотников     Для настройти проврем интеграции создайте тесповий палазии                                                                                                    |   |
|          |                                                                  |                    | Theoreagume movatilia:     Oreansino assess Hall califino, Kale ono friggin generis assess Hallino, Kale ono friggin generis assess Hallino, Kale ono friggin generis assessessessesses Hallino, Kale ono friggin generis assessessessessesse | 0 |

 Для настройки интеграции, вы можете дать доступ своему сотруднику/инженеру, для того, чтобы он мог выбрать интеграцию платежных модулей из предложенных самой «ЮКаssa», либо создать свой по инструкции.

| 🔘 kassa 🍵 3ama 108066226 🗸                                                                                                    |                                                                                                    | O bas |
|----------------------------------------------------------------------------------------------------|----------------------------------------------------------------------------------------------------|-------|
|                                                                                                    | Телефон для сис-кодов<br>Телефоннуман для работы с операциями и пользователени.<br>Телефон 79530***78                                                                            |       |
|                                                                                                    | Доступ для разработчика<br>Эти нашен нала правина на накология настояния, привани наколагия<br>в посная нагазани, очетреть историе операция данать возрати и настояния.<br>счеть |       |
|                                                                                                    | Nora perpensareo complegeramplaro<br>Otesare Dottegare                                                                                                    |       |
| 8-800-383-44-56<br>Пен запания и Ронани<br>• 7 49 (97-36-64)                                                                                                    | Поликанные областком<br>Поликана<br>Толикана                                                                                                    |       |
| ч 7 495 907 46- 49<br>Дана ваманая из другия клужи<br>По По По По По По По По По Полнание об настояльтванана Пананско Кабланта 💗 Раз<br>По По По По По По По Полнание об настояльтванана Пананско Кабланта 💗 Раз | ⊡renses<br>Tesserweissen gerynsessegen<br>€ 2020 COC HBO +6OMpues                                                                                                    |       |

From: https://wiki.lime-it.ru/ -

Permanent link: https://wiki.lime-it.ru/doku.php/public/doc/admin/integration/registracija\_jukassa?rev=1745833739

Last update: 09:48 28/04/2025

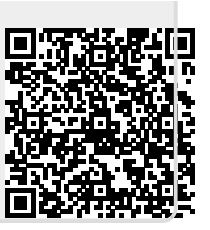